Descubre la investigación más principal en la Web of Science

# **Biblioteca IQS**

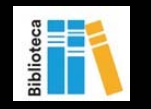

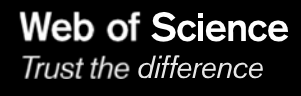

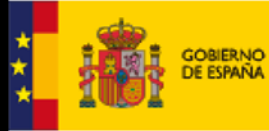

MINISTERIO DE CIENCIA, INNOVACIÓN Y UNIVERSIDADES

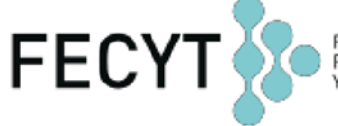

FUNDACIÓN ESPAÑOLA PARA LA CIENCIA Y LA TECNOLOGÍA

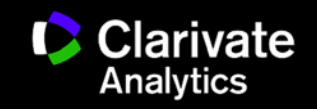

#### Contenido

## $_{\odot}\,$ Web of Science

- Buscar
- Refinar y Analizar
- Descubrir
- Identificación de Autores
- Evaluar
- Exportar
- Personalizar

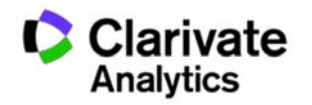

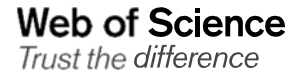

# La Web of Science- la conexión más grande de revistas, libros, actas, datos, patentes, bases multidisciplinarias y bases regionales

## WEB OF SCIENCE<sup>™</sup>

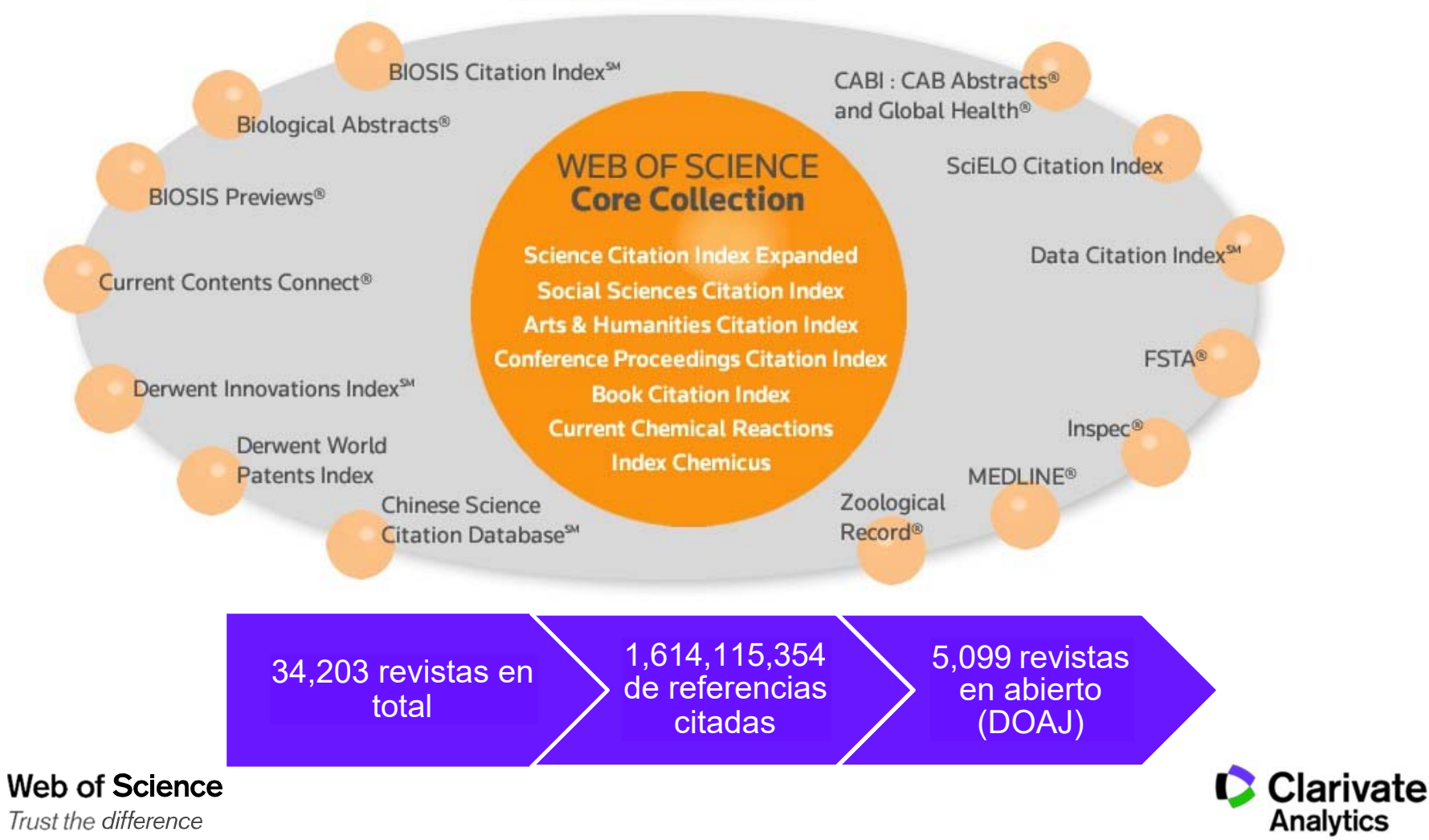

#### La selección de bases de datos en la Web of Science

| Web of Science InCites Journal Citation Reports Essential Science Indicat                                                    | tors EndNote Publons Iniciar sesión ← Ayuda ← Español ←                                          |
|----------------------------------------------------------------------------------------------------|--------------------------------------------------------------------------------------------------|
| Web of Science                                                                                                    | Ahora lanzamos JCR y ESI desde la parte superior                                                 |
| Seleccionar una base de datos Colección principal de Web of Sc                                                               | cience Más información Get one-click access to full-text                                         |
| Búsqueda básica Búsqueda de referencia citada Búsqueda a                                                                     | vanzada + más                                                                                    |
| Seleccione organizaciones disponibles del índice<br>Busca artículos de organizaciones con variantes de nombre identificadas. | Abre el menú desplegable para<br>seleccionar la base de interés<br>(de las bases contratadas por |
| Todos los años (1900 - 2018) 💌<br>MÁS AJUSTES 👻                                                                              | la institución)                                                                                  |
| Clarivate Analytics Novedades 🔻                                                                                              | Comentarios y soporte 💌 Recursos 💌                                                               |
| Clarivate<br>Analytics                                                                                                    |                                                                                                  |

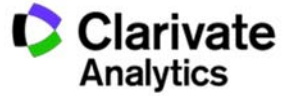

### Página de Búsqueda Básica de la WOS CC

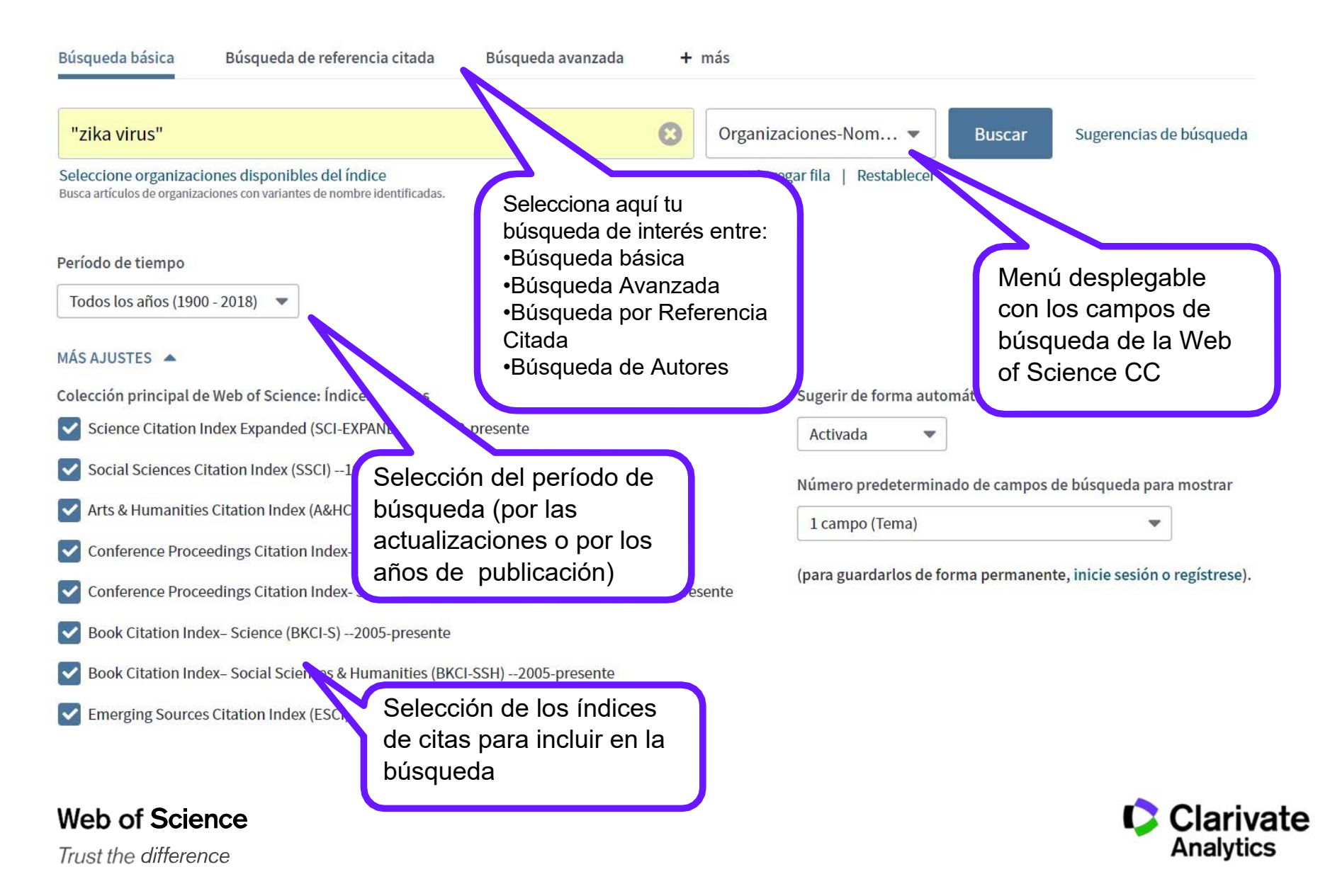

#### Una búsqueda por tema- normas principales

- Una búsqueda por tema busca en: Títulos, Resúmenes y las Palabras Claves (Author y Keywords Plus)
- No es necesario introducir el operador 'AND' para recuperar varios términos de búsqueda
- EJ. "olive oil" health
- Truncamiento a la derecha. Introduce el \* después de la raíz de un término para recuperar variaciones de la palabra (e.j enzy\* = enzyme, enzymes, enzymology)
- Truncamiento izquierdo. Introduce el \* a mano izquierda de un término para recuperar variantes en el principio del termino (\*saccharide = polysaccharide, monosaccharide)
- Para recuperar una palabra/termino exacto entre comillas "" (Ej. "climate change")
- Mejora tu búsqueda : usar sinónimos, siglas y jergas como posibles términos de conectados con OR (Ej. "coronary heart disease" or chd or "myocardial infarction")
- La recuperación de variantes: la lematización
  - Recupera palabras en inglés británica y en inglés americana (behaviour y behavior)
  - Recupera la palabra en forma singular y en forma plural (mouse y mice)
  - Recupera grados de comparación (loud, louder, loudest)
  - Recupera tiempos de verbos (run, runs, running, ran)
- ¿Quiso decir? un corrector ortográfico para optimizar la búsqueda

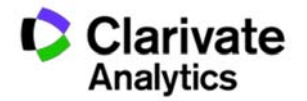

# Refinar y Analizar

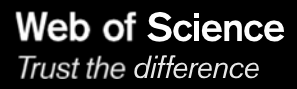

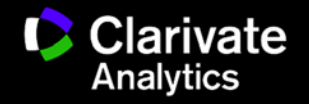

### Refinar resultados y identificar tendencias, protagonistas, ciencia en abierto...

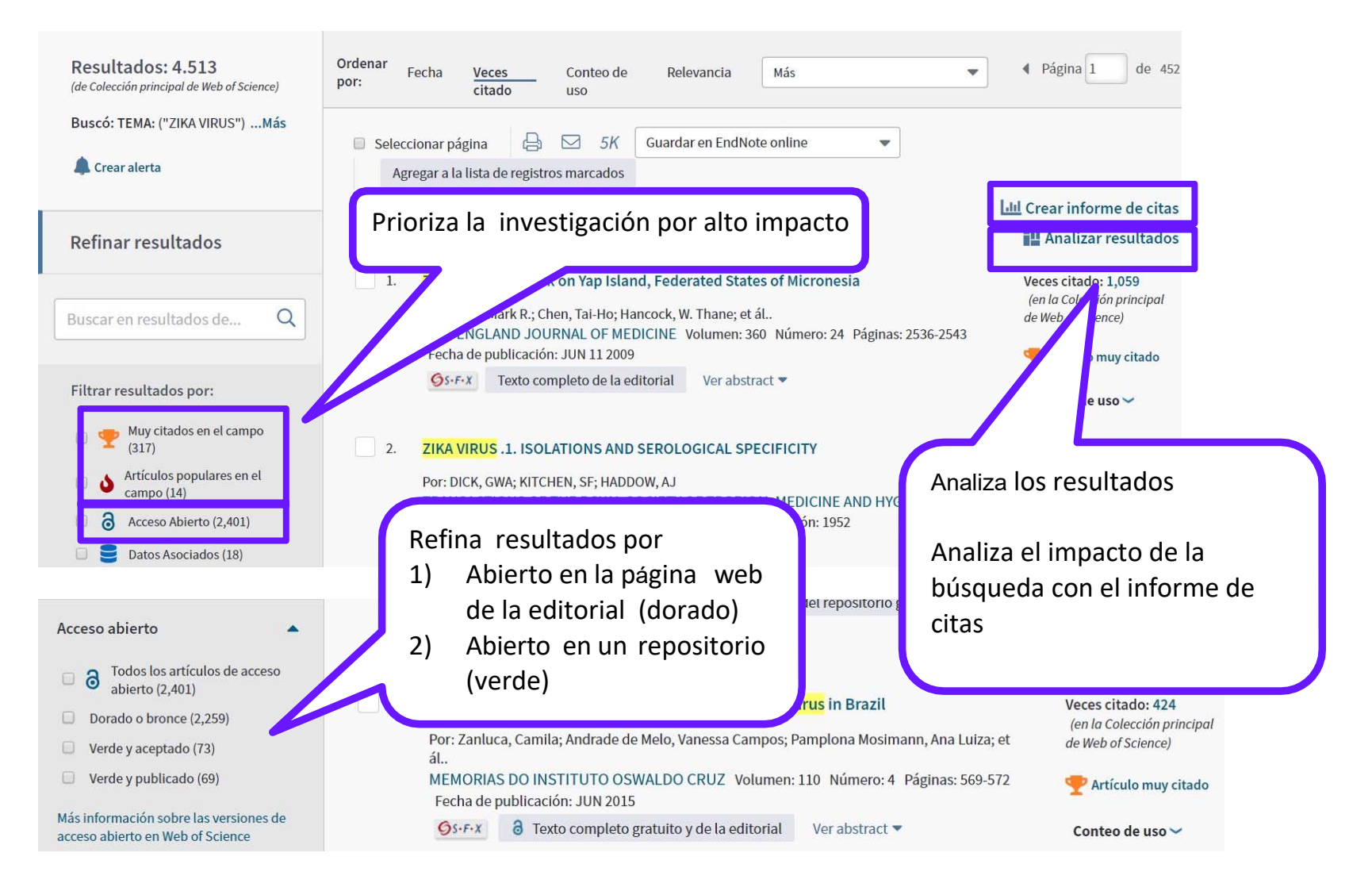

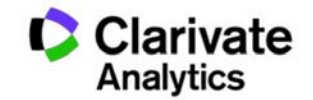

Web of Science

Trust the difference

#### Analizar resultados- ahora más potente y más moderno

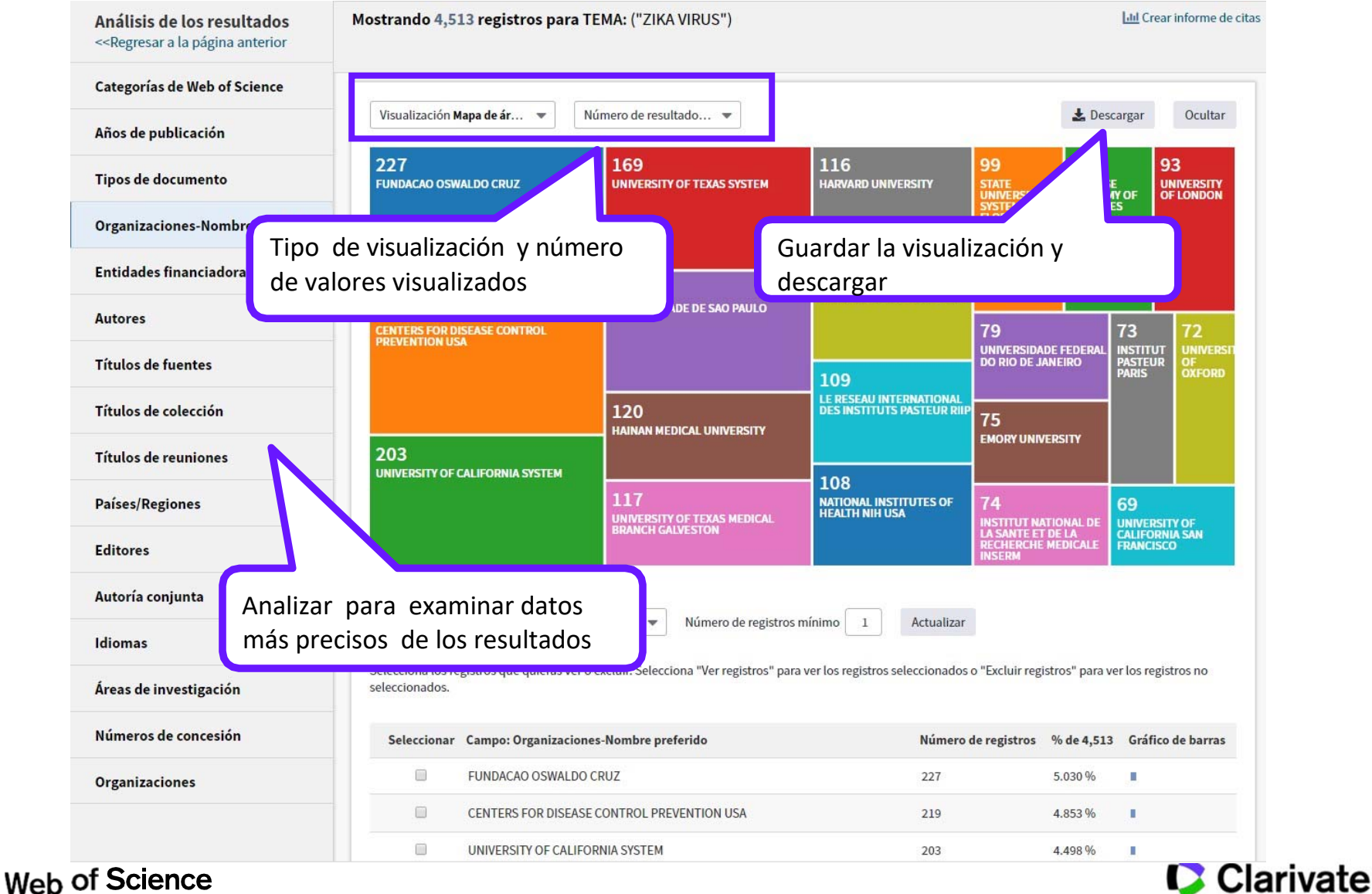

Analytics

Trust the difference

#### Guardar los datos brutos del análisis fuera de la plataforma

|  | INSTITUT NATIONAL DE LA SANTE ET DE LA RECHERCHE MEDICALE INSERM | 74 | 1.640 % | 3 |
|--|------------------------------------------------------------------|----|---------|---|
|  | INSTITUT PASTEUR PARIS                                           | 73 | 1.618 % | 1 |
|  | UNIVERSITY OF OXFORD                                             | 72 | 1.595 % | 3 |
|  | UNIVERSITY OF CALIFORNIA SAN FRANCISCO                           | 69 | 1.529 % | 1 |
|  | UNIVERSITY OF PISA                                               | 68 | 1.507 % | 3 |
|  | INST LOUIS MALARDE                                               | 64 | 1.418 % | 1 |
|  | VA BOSTON HEALTHCARE SYSTEM                                      | 64 | 1.418 % | 3 |
|  | CENTRE NATIONAL DE LA RECHERCHE SCIENTIFIQUE CNRS                | 63 | 1.396 % | 1 |
|  | WASHINGTON UNIVERSITY WUSTL                                      | 63 | 1.396 % | 1 |

(4.030 valor(es) de Organizaciones-Nombre preferido fuera de las opciones de visualización) (200 registros(4.432%) no contienen datos en el campo que se está analizando)

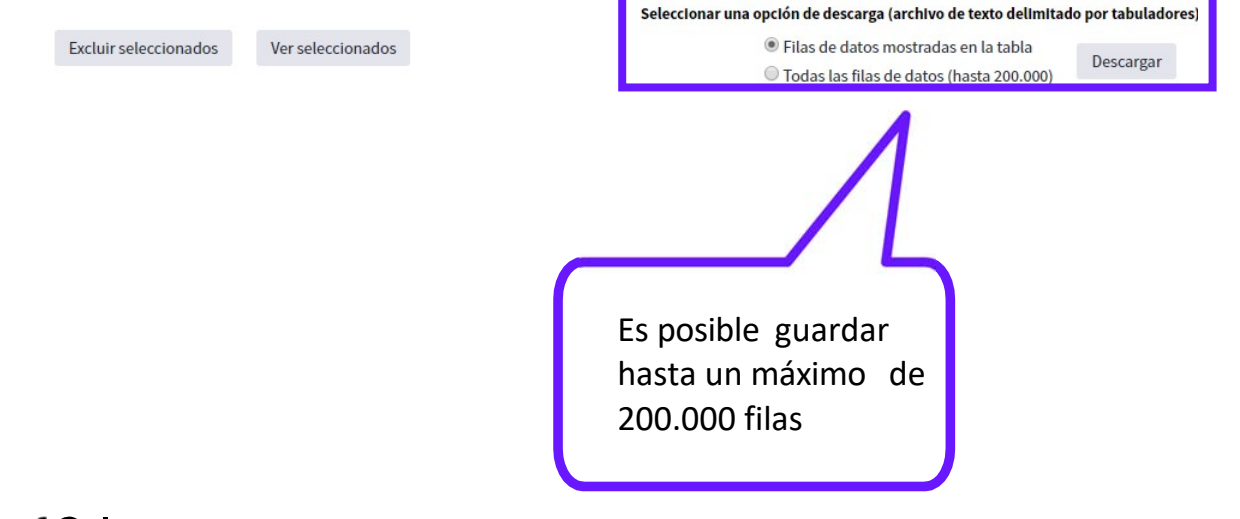

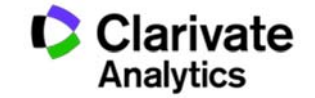

# Importar un análisis a un fichero de cálculo

|      | Home      | Insert         | Page La | yout Fo        | rmulas         | Data Re       | eview Vie       | w            |               |                |                |        |
|------|-----------|----------------|---------|----------------|----------------|---------------|-----------------|--------------|---------------|----------------|----------------|--------|
| Ê    | Cut       |                | Calibri | * 11           | * <b>A</b> * A | ] = =         | <b>≡</b> ≫-     | 📑 Wrap       | Text          | General        |                | •      |
| Past | e 🕑 Forma | at Painter     | BI      | <u>u</u> -     | ð - A          |               | 清 律 律           | Merg         | e & Center *  | <b>9</b> - %   | , 0.0          | Condit |
|      | Clipboard | r <sub>a</sub> |         | Font           | 1              | a l           | Alignr          | nent         | G             | Nur            | nber           | runac  |
| -    | A1        | +              | (       | f <sub>x</sub> |                |               |                 |              |               |                |                |        |
|      | A         | В              | С       | D              | E              | F             | G               | н            |               | J              | К              | L      |
| 1    |           |                |         |                |                |               |                 |              |               |                |                |        |
| 2    |           |                |         |                |                |               |                 |              |               |                |                |        |
| 3    |           |                |         |                |                |               |                 |              |               |                |                |        |
| 4    |           |                |         |                |                |               |                 |              |               |                |                |        |
| 5    |           |                |         |                |                |               |                 |              |               |                |                |        |
| 6    |           |                |         | Text Import    | Wizard - St    | ep 2 of 3     |                 |              |               |                |                | ?      |
| 7    |           |                |         | This screen    | ets vou set t  | he delimiters | vour data cont  | ains. You ca | n see how vou | r text is affe | cted in the pr | eview  |
| 8    |           |                |         | below.         |                |               |                 |              |               |                |                |        |
| 9    |           |                |         | Delimiters     |                |               |                 |              |               |                |                |        |
| 10   |           |                |         | Tab            |                |               |                 |              |               |                |                |        |
| 11   |           |                |         | Semico         | lon            | Treat cons    | ecutive delimit | ers as one   |               |                |                |        |
| 12   |           |                |         | Comma          |                | - 1 10        |                 |              |               |                |                |        |
| 13   |           |                |         | Space          |                | ext guainer:  |                 |              |               |                |                |        |
| 14   |           |                |         | Other:         |                |               |                 |              |               |                |                |        |
| 15   |           |                |         |                |                |               |                 |              |               |                |                |        |
| 16   |           |                |         | Data gravi     |                |               |                 |              |               |                |                |        |
| 17   |           |                |         | Darg Brevi     | VE             |               |                 |              |               |                |                |        |
| 18   |           |                |         |                |                |               |                 |              | _             |                |                |        |
| 19   |           |                |         | Organiz        | aciones-N      | lombre pre    | ferido          |              |               | egistros       | 6 of 894       | -      |
| 20   |           |                |         | CONSEJO        | SUPERIOR       | DE INVES      | TIGACIONES      | CIENTIFI     | ICAS ONIC     | 2              | 6.935          |        |
| 21   |           |                |         | UNIVERS        | ITY OF BA      | RCELONA       |                 |              |               |                | 4.139          |        |
| 22   |           |                |         | UNIVERS        | ITY OF AT      | HENS          |                 |              | 1             | 11             | 3.468          | -      |
| 23   |           |                |         | 4              |                |               |                 |              |               |                |                | ,      |
| 24   |           |                |         |                |                |               | _               |              |               |                |                |        |
| 25   |           |                |         |                |                |               | 0               | Cancel       | < Back        | Next           |                | inish  |
| 26   |           |                |         |                |                |               |                 |              |               | 1010           | 1.02.00        |        |

| 0  | <b>(1</b> ) <b>(1</b> ) <b>(1</b> ) <b>(1</b> ) <b>(1</b> ) |                                                                                                    |                             |          |           |         |    |
|----|-------------------------------------------------------------|----------------------------------------------------------------------------------------------------|-----------------------------|----------|-----------|---------|----|
| 6  | Home Insert                                                 | Page Layout Formulas Data                                                                                               | a Review                    | v View   |           |         |    |
| Pi | Cut<br>Copy<br>aste<br>Format Painter<br>Clipboard          | Calibri $\bullet$ 11 $\bullet$ $A^*$ $A^*$ <b>B</b> $\mathcal{I}$ $\mathcal{I}$ $\bullet$ $\odot$ $\bullet$ Font $\Box$ | = = <mark>=</mark><br>E = 1 | Alignmen | Wrap Text | enter * | Ge |
|    | G3 -                                                        | ( fx                                                                                                    |                             |          |           |         |    |
| 1  | 1                                                           | В                                                                                                    | С                           | D        | E         |         |    |
| 1  | Organizaciones-Nom                                          | bre preferido                                                                                                    | registros                   | % of 894 |           |         |    |
| 2  | CONSEJO SUPERIOR                                            | DE INVESTIGACIONES CIENTIFICAS                                                                                          | 62                          | 6.935    |           |         |    |
| 3  | UNIVERSITY OF GRAM                                          | ADA                                                                                                    | 44                          | 4.922    |           |         |    |
| 4  | UNIVERSITY OF BARC                                          | ELONA                                                                                                    | 37                          | 4.139    | 1         |         |    |
| 5  | UNIVERSITY OF ATHE                                          | 31                                                                                                    | 3.468                       |          |           |         |    |
| 6  | UNIVERSIDAD DE MA                                           | 30                                                                                                    | 3.356                       | 5        |           |         |    |
| 7  | UNIVERSITY OF NAVA                                          | ARRA                                                                                                    | 28                          | 3.132    |           |         |    |
| 8  | UNIVERSITY OF SEVIL                                         | LA                                                                                                    | 26                          | 2.908    | 1         |         |    |
| 9  | HAROKOPIO UNIVER                                            | SITY ATHENS                                                                                                    | 25                          | 2.796    |           |         |    |
| 10 | UNIVERSITAT ROVIRA                                          | A I VIRGILI                                                                                                    | 22                          | 2.461    |           |         |    |
| 11 | HARVARD UNIVERSIT                                           | Y                                                                                                    | 19                          | 2.125    |           |         |    |

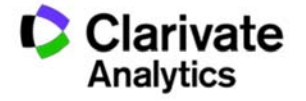

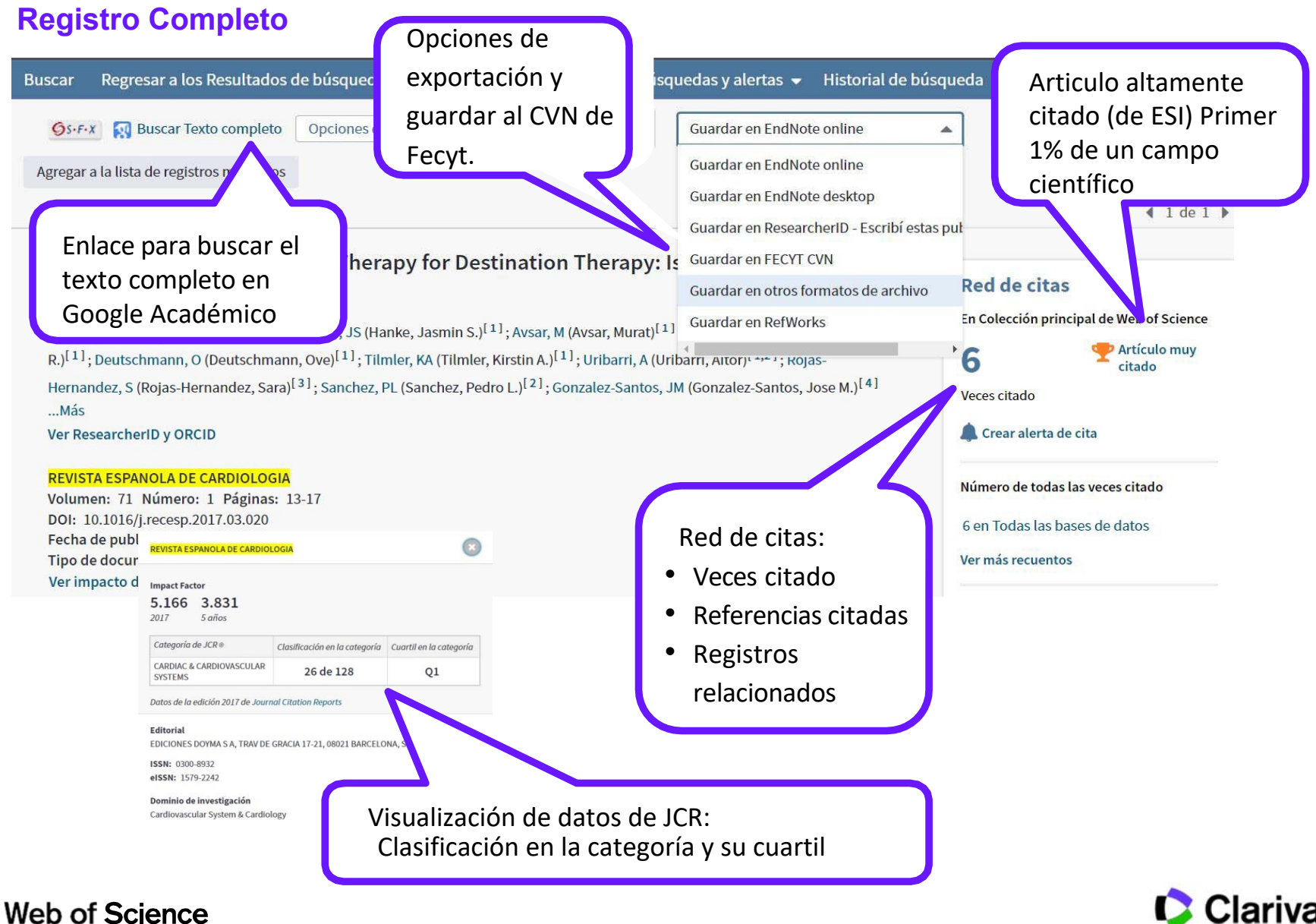

Trust the difference

Clarivate Analytics

### **Registro Completo**

#### Palabras clave

Palabras clave de autor: Left ventricular assist device; Mechanical circular technique; Destination therapy

KeyWords Plus: ADVANCED HEART-FAILURE; ANTEROLATERAL THORACOTOMY; IMPLANTATION; PUMP; OUTCOMES; SUPPORT; EXPERIENCE; SOCIETY; ERA

Información del autor

Dirección para petición de copias: Rojas, SV (autor para petición de copias)

+ Hannover Med Sch, Dept Cardiothorac Transplantat & Vasc Surg, Carl Neuberg Str 1, D-30625 Hannover, Germany.

#### Direcciones:

 [1] Hannover Med Sch, Dept Cardiothorac Transplander Vesc Surg, Carl Neuberg Str 1, D-30625 Hannover, Germany Nombres mejorados para organizaciones Hannover Medical School

[2] Hosp Univ Salamanca IBSAL, Dept Cardiol, Salamanca,

- [3] Hannover Med Sch, Dept Anaesthesiol, Hannover, Germ Nombres mejorados para organizaciones Hannover Medical School
  - [4] Hosp Univ Salamanca IBSAL, Dept Cirugia Cardiaca, Salamanca, Spain

Direcciones de correo electrónico: rojas.sebastian@mh-hannover.de

#### Financiación

| Entidad financiadora                                      | Número de concesión |
|-----------------------------------------------------------|---------------------|
| Labex Integrative Biology of Emerging Infectious Diseases |                     |
| EU                                                        |                     |
| Wellcome Trust                                            |                     |

Cerrar texto de financiación Labex Integrative Biology of Emerging Infectious Diseases, EU 7th framework programme PREDEMICS, and Wellcome Trus

Web of Science

Las direcciones •Dirección normalizada •Nombre preferido

Lanzar una nueva búsqueda (por tema)

mally invasive; Less invasive; Surgical

usando las palabras claves del autor o

las keywords plus

Clarivate indexa las agencias de financiación y los números de subvención proporcionados por los autores en el agradecimiento del artículo, desde 2008 SCI, 2015 SSCI. También recibe datos de financiación de ResearchFish y Pubmed

Categoría de WOS (JCR)

Categorías / Clasificación Áreas de investigación: General & Internal Medicine Categorías de Web of Science: Medicine, General & Internal

> Clarivate Analytics

# Descubrir

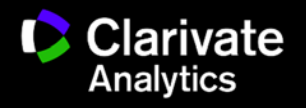

#### La Red de Citas- acelera el descubrimiento de investigación

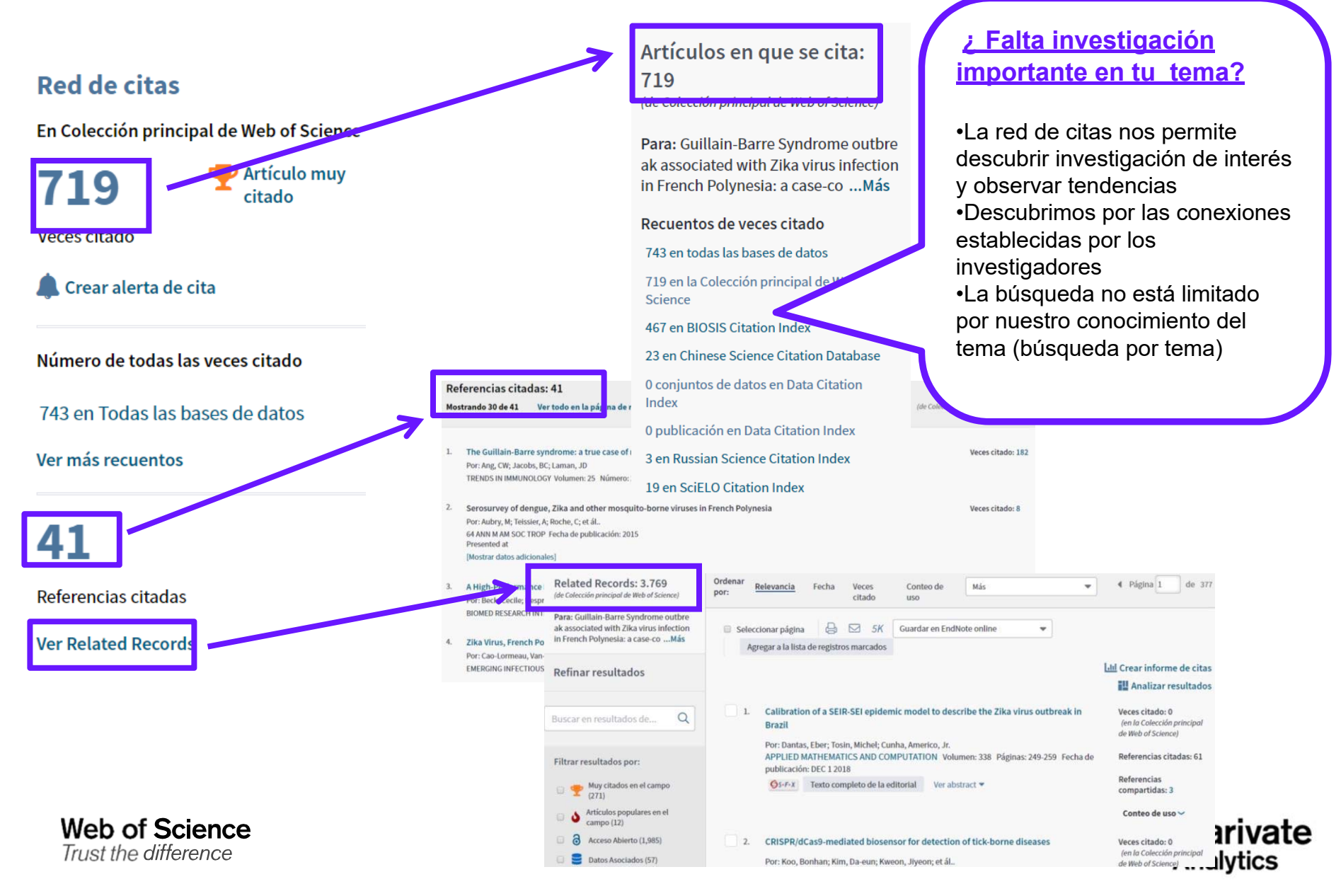

#### Las Veces Citado Global de WOS

| Artículos en que se cita:                                                                                            | Número de todas las veces citado                                                                                                    |
|----------------------------------------------------------------------------------------------------|----------------------------------------------------------------------------------------------------|
| 743                                                                                                    | 743 en Todas las bases de datos                                                                                                    |
| (de Todas las bases de datos)                                                                                        | – 719 publicación(es) en Colección principal de Web of Science                                                                                                    |
| Para: Guillain-Barre Syndrome outbre<br>ak associated with Zika virus infection<br>in French Polynesia: a case-coMás | <ul> <li>677 en Science Citation Index Expanded (SCIE), Social Science Citation Index (SSCI) y Arts &amp; Humanities Citation Index (A&amp;HC)</li> <li>669 en Science Citation Index Expanded (SCIE)</li> </ul>                                                                                                    |
| Recuentos de veces citado                                                                                            | 28 en Social Science Citation Index (SSCI)                                                                                                    |
| 743 en todas las bases de datos                                                                                      | 1 en Arts & Humanities Citation Index (A&HCI)                                                                                                    |
| 719 en la Colección principal de Web of                                                                              | 38 en Emerging Sources Citation Index (ESCI)                                                                                                    |
| Science<br>467 en BIOSIS Citation Index                                                                              | <ul> <li>6 en Conference Proceedings Citation Index - Science (CPCI-S); Conference Proceedings Citation Index - Social Science &amp;<br/>Humanities (CPCI_SSH)</li> </ul>                                                                                                    |
| 23 en Chinese Science Citation Database                                                                              | Contraction of the state of the state of the |
| 0 conjuntos de datos en Data Citation<br>Index                                                                       | <ul> <li>en Conference Proceedings Citation Index - Social Science (CPCI-S)</li> <li>en Conference Proceedings Citation Index - Social Science &amp; Humanities (CPCI-SSH)</li> </ul>                                                                                                    |
| 0 publicación en Data Citation Index                                                                                 | 6 en Book Citation Index- Science (BKCI-S): Book Citation Index- Social Sciences & Humanities (BKCI-SSH)                                                                                                    |
| 3 en Russian Science Citation Index                                                                                  | 6 en Book Citation Index- Science (BKCI-S)                                                                                                    |
| 19 en SciELO Citation Index                                                                                          | 1 on Book Citation Index-Social Sciences & Humanities (BKCLSSH)                                                                                                    |
| Cerrar recuentos de veces citado<br>adicionales                                                                      | 467 publicación(es) en <i>BIOSIS Citation Index</i>                                                                                                    |
| Refinar resultados                                                                                                   | 0 conjunto(s) de datos en <i>Data Citation Index</i><br>0 publicación(es) en <i>Data Citation Index</i>                                                                                                    |
| Buscar en resultados de Q                                                                                            | <sup>3</sup> publicación(es) en Russian Science Citatic<br><sup>19</sup> publicación(es) en SciELO Citation Index<br>por base v por índice                                                                                                    |
|                                                                                                    | - Totales de citas no se limitan a la suscripción (el acceso a los registros                                                                                                    |

sí) - Descubre el impacto en toda la plataforma y nuevas investigaciones

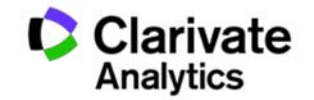

Identificación de Autores (unificación de la firma de un autor

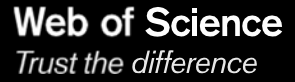

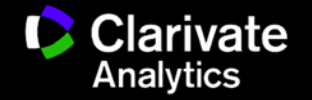

### ¿Qué es ORCID?

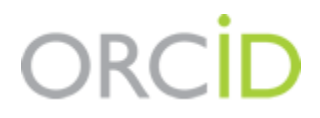

- Es el proyecto Open Researcher and ContributorID (Orcid) que intenta resolver el problema de la identificación, ambigüedad y duplicidad en los nombres de los investigadores (autores y colaboradores) mediante la creación de un registro único (URL).
- Éste estará conectado con otros sistemas actuales de identificación de autor como Author Resolver, Inspire, IraLIS,RePEc, ResearcherID, Scopus Author Identifier y VIVO, entre otros.
- Orcid se vincula a la producción de los investigadores y te facilita conocer tus publicaciones, identificando colaboradores y revisores y, en definitiva, favoreciendo el proceso de descubrimiento científico.
- Nació a finales del año 2009, a propuesta del <u>Nature Publishing Group</u> y de Clarivate y con el que se quiere conseguir un instrumento beneficioso para toda la comunidad científica: autores, universidades, agencias de financiación, sociedades profesionales, agencias gubernamentales y editores.

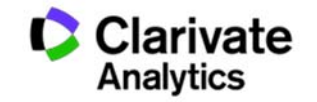

### ORCID

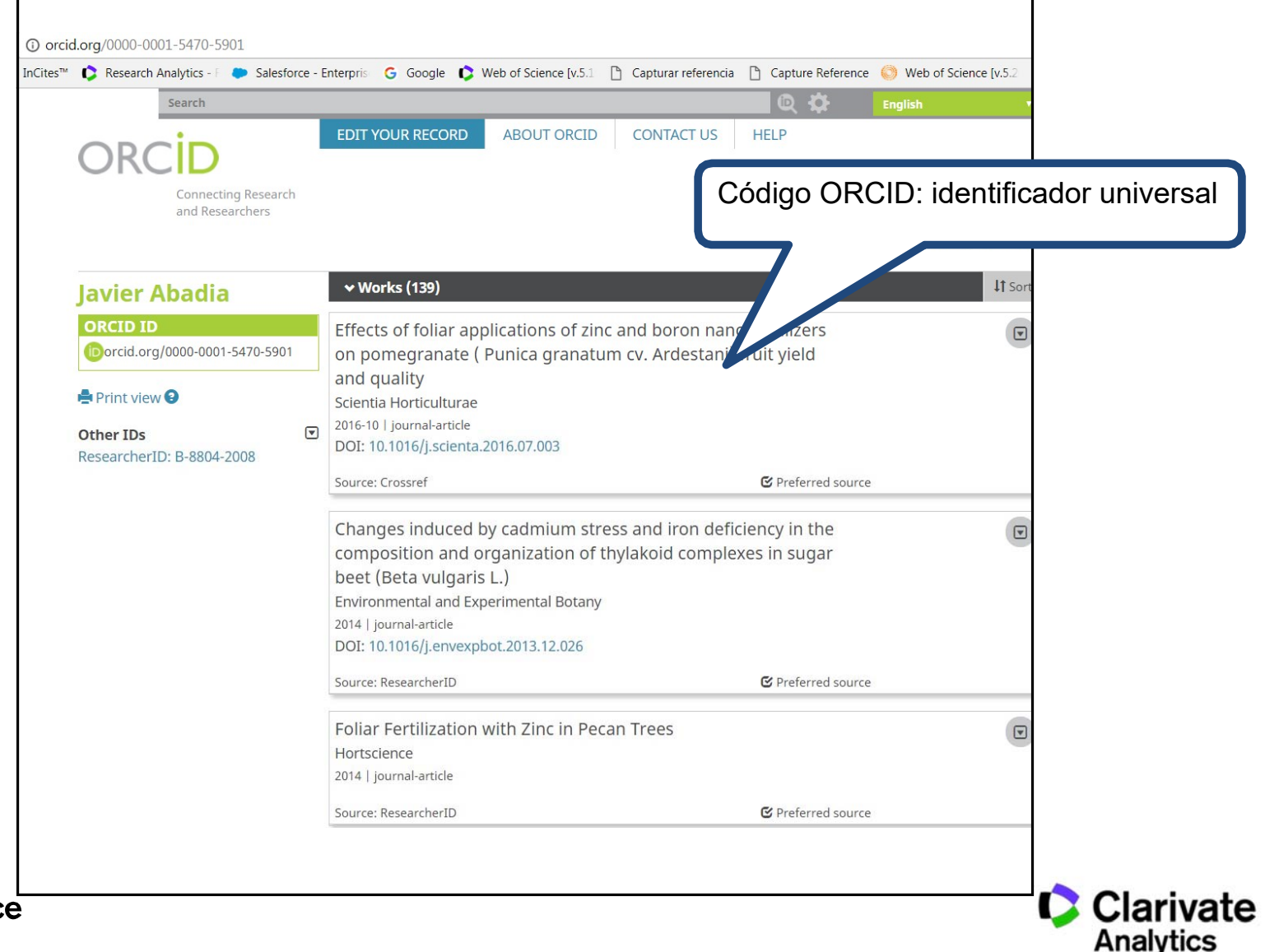

#### Ejemplo: Búsqueda por Profesor Javier Abadia

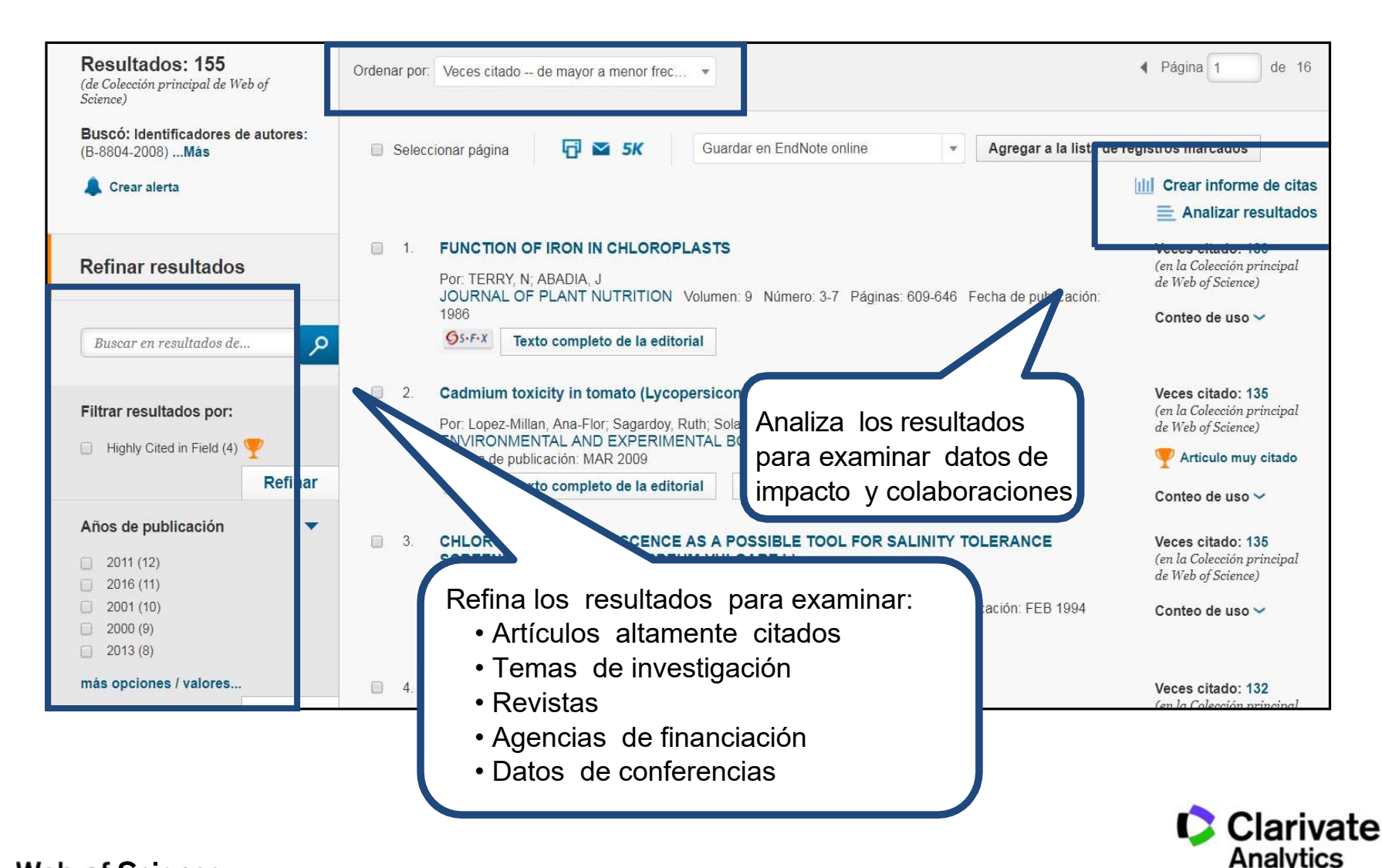

#### Calidad de revistas en las que publica el autor

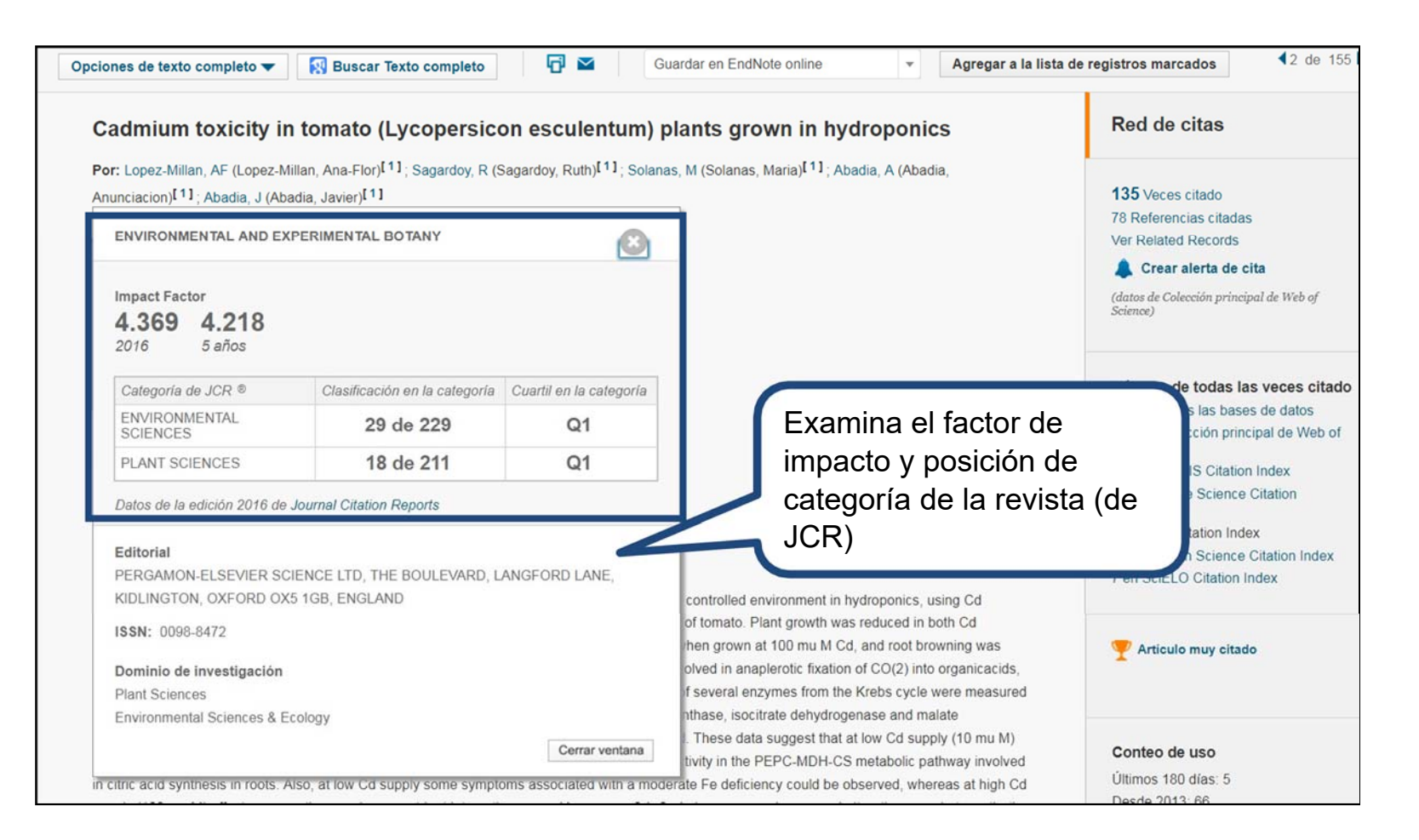

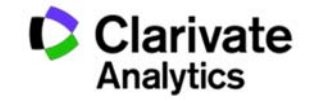

Web of Science

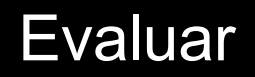

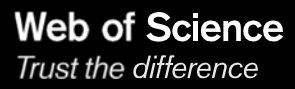

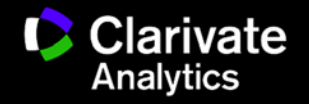

#### Niveles de evaluación

#### • Articulo:

- total de citas
- conteo de uso
- artículo altamente citado
- artículo candente
- In frente de investigación
- Grupo de publicaciones:
  - total de publicaciones
  - total de citas
  - media de citas
  - indice h

#### • Revista:

- factor de impacto
- cuartiles y percentiles
- indice de inmediatez
- Rank (clasificación en categoría)

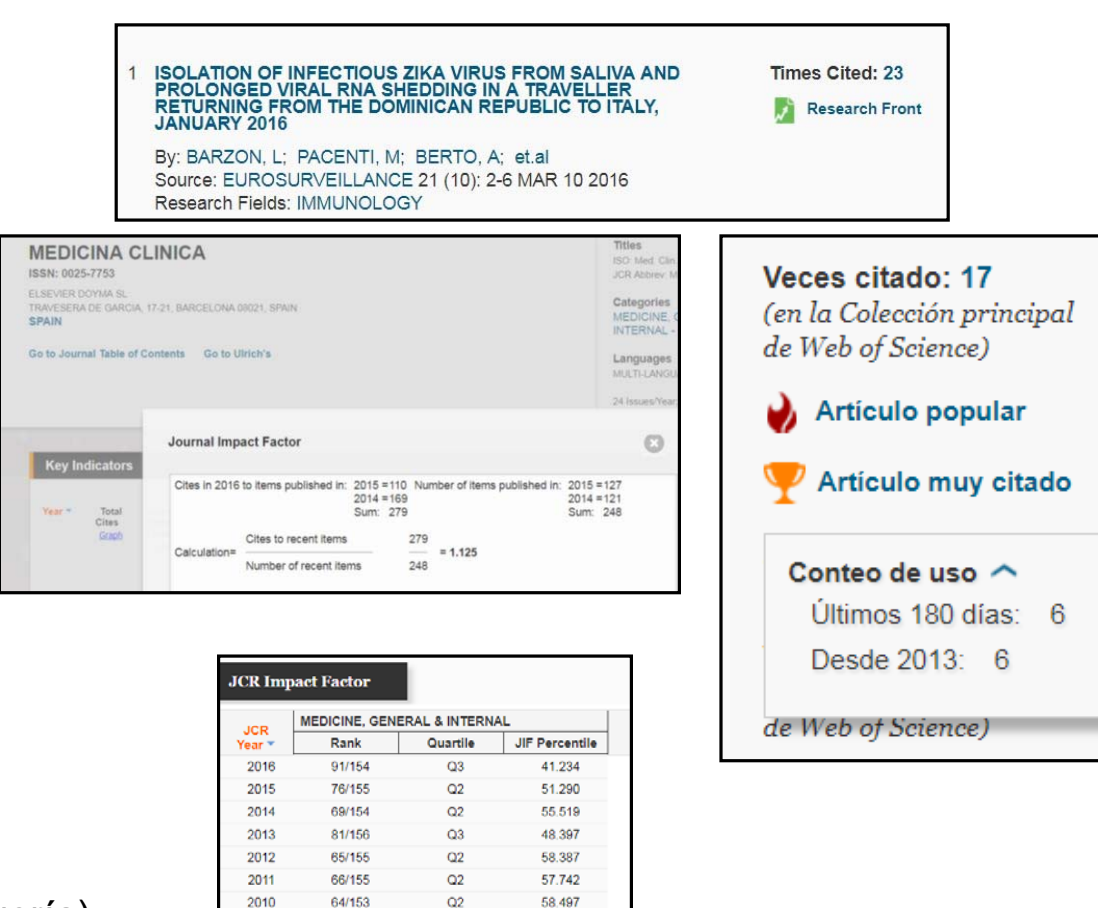

49.248

42.523

50,500

57.767

53.810

53.883

60.294

59.346

2009

2008

2007

2006

2005

2004

2003

2002

68/133

62/107

50/100

44/103

49/105

48/103

41/102

44/107

Q3

Q3

Q2

Q2

Q2

Q2

Q2

Q2

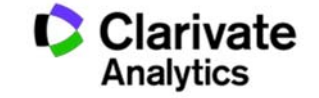

#### El informe de citas- Evaluar la producción científica del autor

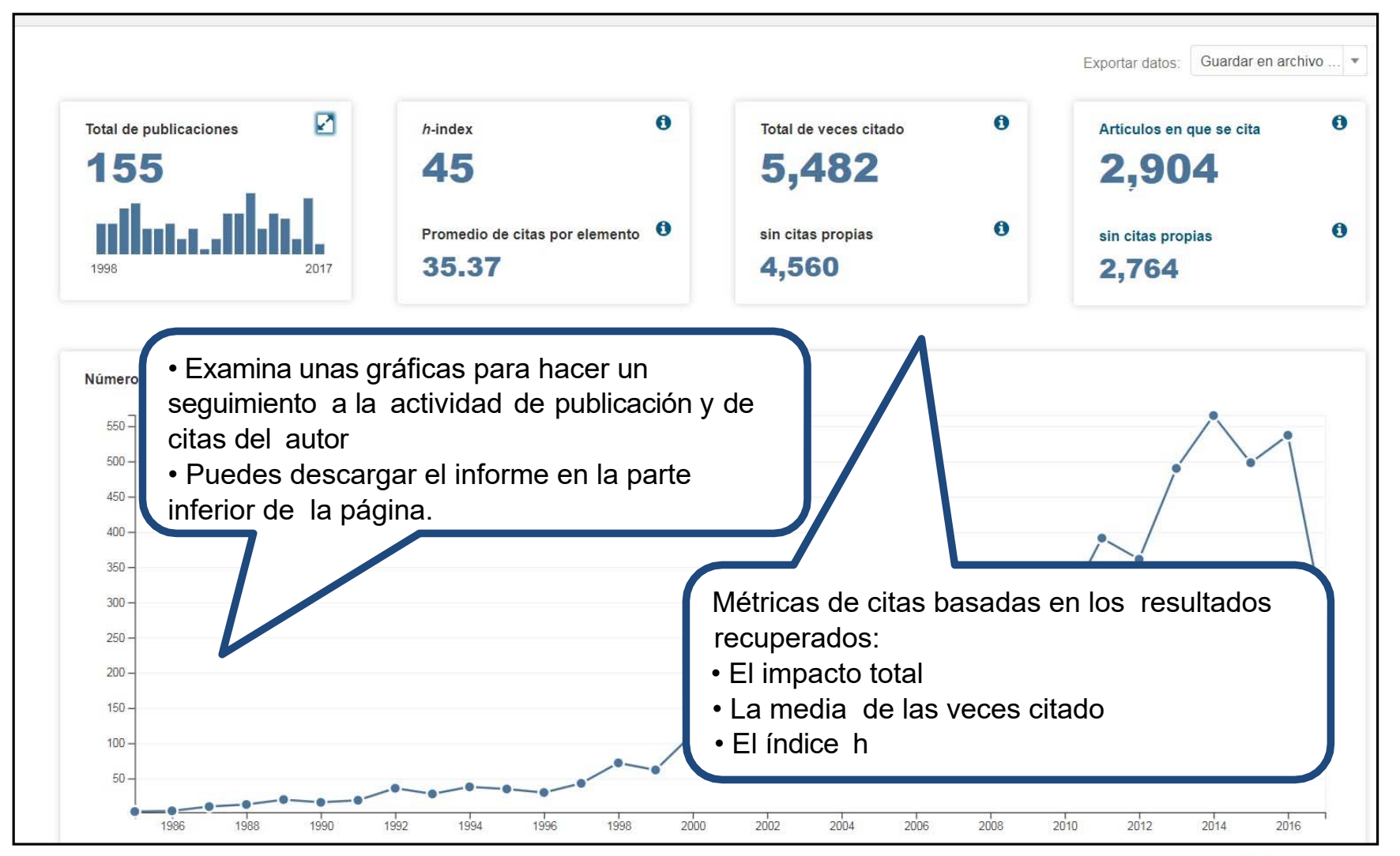

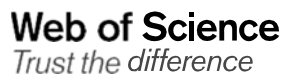

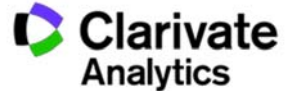

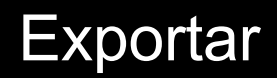

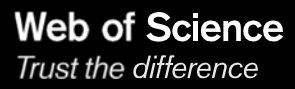

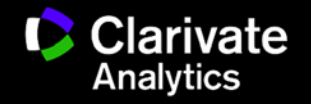

#### **Exportar resultados**

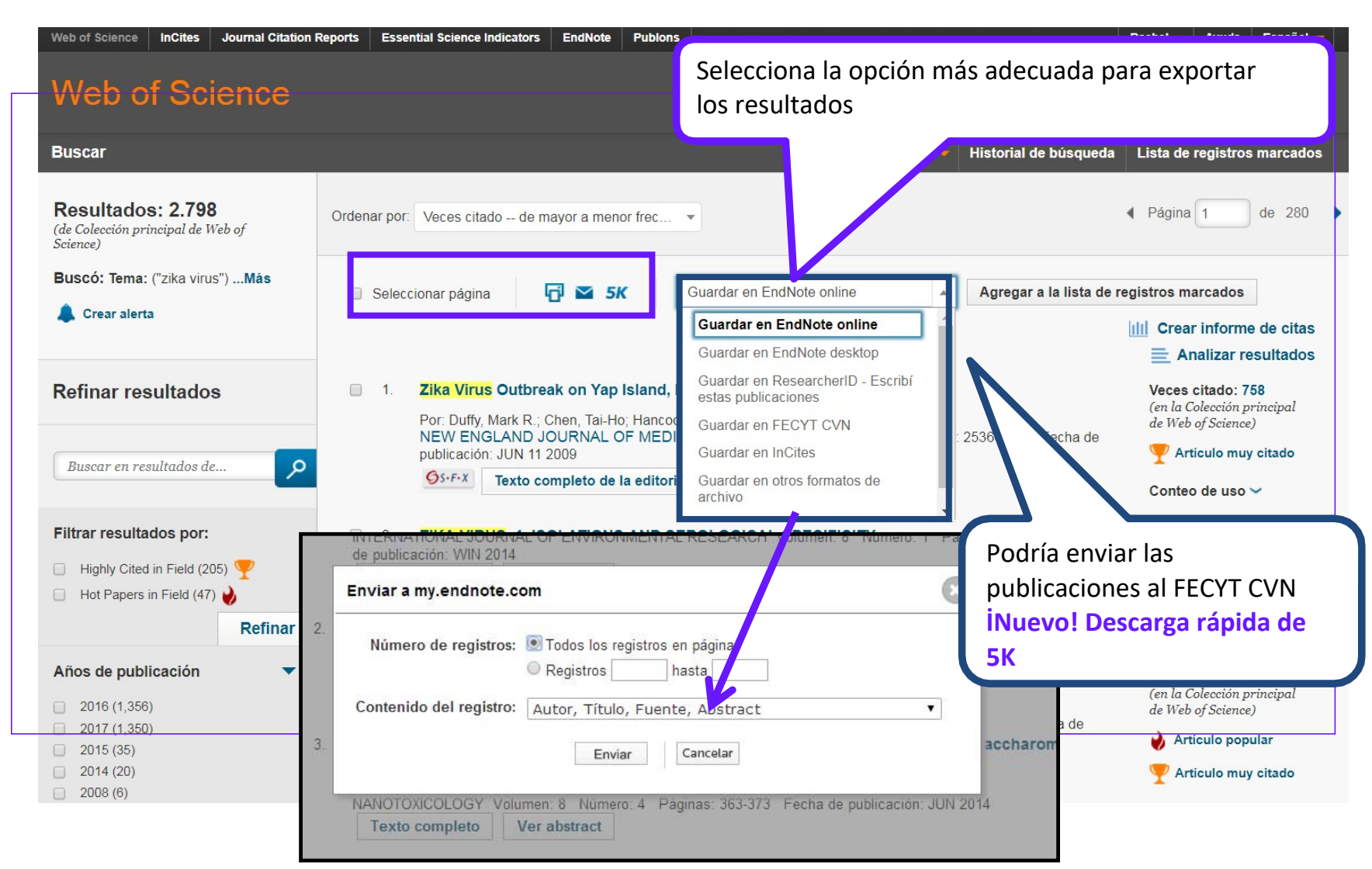

Clarivate Analytics

Web of Science

Trust the difference

### **Exportar resultados al CVN de FECYT**

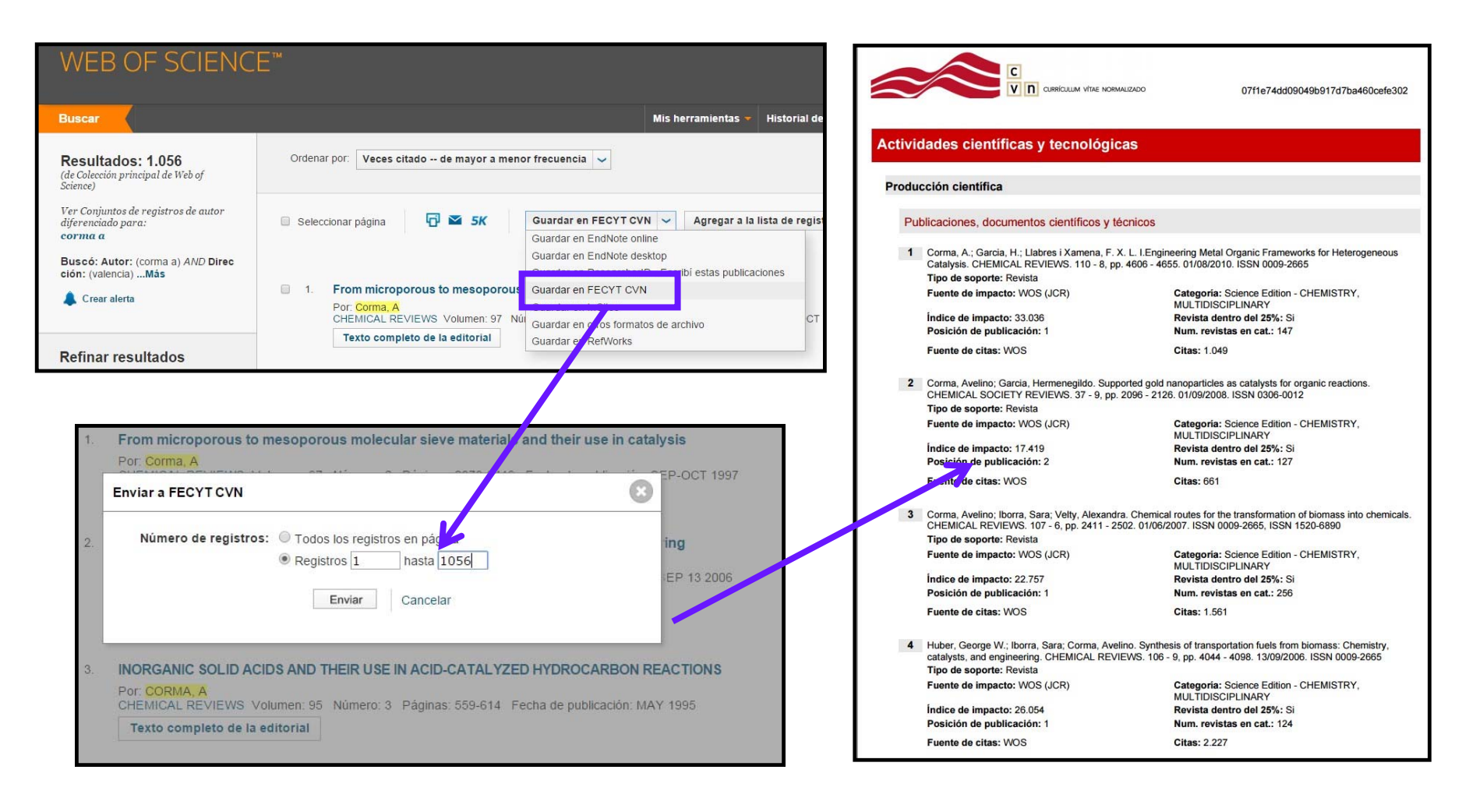

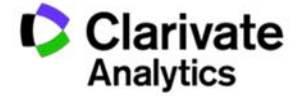

Web of Science

# Personalizar

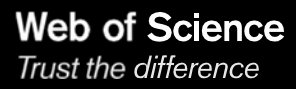

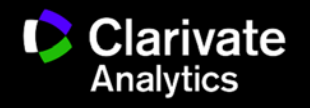

#### Personalización en la Web of Science

Permite:

- Crear alertas de citas
- Guardar búsquedas
- Crear alertas de búsquedas
- Guardar listas marcadas
- Acceso a Endnote en línea y a Researcher ID-Publons
- Acceso remoto a la Web of Science

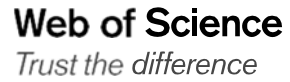

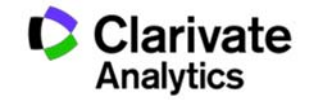

| Web of Science InCites Journal Citation F | Reports Essential Science Indicators                                                                                                | EndNote Publons                                                                                                    |                                                             | Iniciar sesión 👻 Ayuda Español 🌱                                              |
|-------------------------------------------|----------------------------------------------------------------------------------------------------|----------------------------------------------------------------------------------------------------|-------------------------------------------------------------|-------------------------------------------------------------------------------|
| Web of Science                            |                                                                                                    |                                                                                                    | *                                                           | Iniciar sesión Clarivate                                                      |
| Buscar                                    |                                                                                                    |                                                                                                    | Mis herramientas 👻 Histori                                  | registros marcados                                                            |
| Seleccionar una base de d                 | atos Colección princip                                                                                                    | oal de Web of Science 🔹                                                                                                    | Más información                                             | Cerrar sesión<br>omunidad de<br>revisores Publons para la Peer<br>Review Week |
| Búsqueda básica Búsqueda de r             | referencia citada Búsqueda a                                                                                                    | avanzada + más                                                                                                    |                                                             |                                                                               |
| Ejemplo: oil spill* mediterranea          | Registro  * Dirección de correo electrónico: * Nombre: * Apellidos: Iniciales: *Contraseña: *                                       | rachel557@tr.com                                                                                                    | Buscar                                                      | Haga clic aquí para<br>obtener sugerencias<br>para mejorar su<br>búsqueda.    |
|                                           | * Volver a ingresar la nueva contraseña:<br>* Función principal:<br>* Área de materia:<br>Uso de programa de gestión bibliográfica: | Difectines de Comissena<br>Debe incluir ocho o más caracteres (sin espacios) e incluir.<br>- al menos un numeral 0 - 9<br>- al menos un carácter alladelico que distinga mayúsculas o<br>- al menos un símbolo: (@ # \$ % ^ () - ° () []   A<br>[gimplo: tsum%moon<br>:<br>Seleccionar una función principal ▼<br>Seleccionar un área de materia ▼]<br>Seleccionar un área de materia ▼]                                                                                                    | te minúsculas                                               |                                                                               |
|                                           | * Aceptar/Rechazar:                                                                                                    | <ul> <li>Recibir por correo electrónico anuncios, notificaciones y m<br/>capacitación,<br/>así como oto tipo de material.</li> <li>No recibir por correo electrónico anuncios, notificaciones n<br/>e capacitación,<br/>así como ningún otro tipo de material.</li> </ul>                                                                                                    | ateriales de<br>Il materiales de                            |                                                                               |
|                                           | Inicio de sesión automático:                                                                                                    | Iniciar mi sesión automáticamente<br>Gistelcome esta poción si desa iniciar sesión automática<br>ver que acceda a Web of Science. Esta función usa la tecn<br>coolies)<br>Estoy usando una computadora pública o no deseo iniciar<br>© automáticamente<br>(Los usuarios de computadores públicas deben seleccion                                                                                                    | amente cada<br>ología de tas<br>sesión<br>nar esta opción.) |                                                                               |
|                                           | * Términos y condiciones:                                                                                                    | TÉRMINOS DE USO DE WEB OF SCIENCE: Tiene permiso<br>acceder al producto, para descargar o extraer del producto<br>cantidar fazonable de información necesaria para llevara a<br>catividades de forma individual o como parte de su trabajo,<br>induir partes insustanciales de la información estudia en si<br>documentos e informes de trabajo, siempre que dichos<br>documentos e informes de trabajo, siempre que dichos<br>documentos e informes de trabajo, siempre que dichos<br>granización, o para beneficio de terceros (no de su<br>organización, o para beneficio de terceros (no de su<br>organización, y que la información extraída se a inmaterial e | para na bolas<br>na bolas<br>rpara us<br>ian a)<br>n el     |                                                                               |
|                                           |                                                                                                    | Enviar cambios                                                                                                    |                                                             |                                                                               |

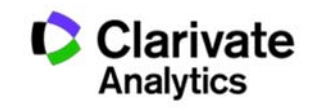

# Crear una alerta de búsqueda en la página de resultados

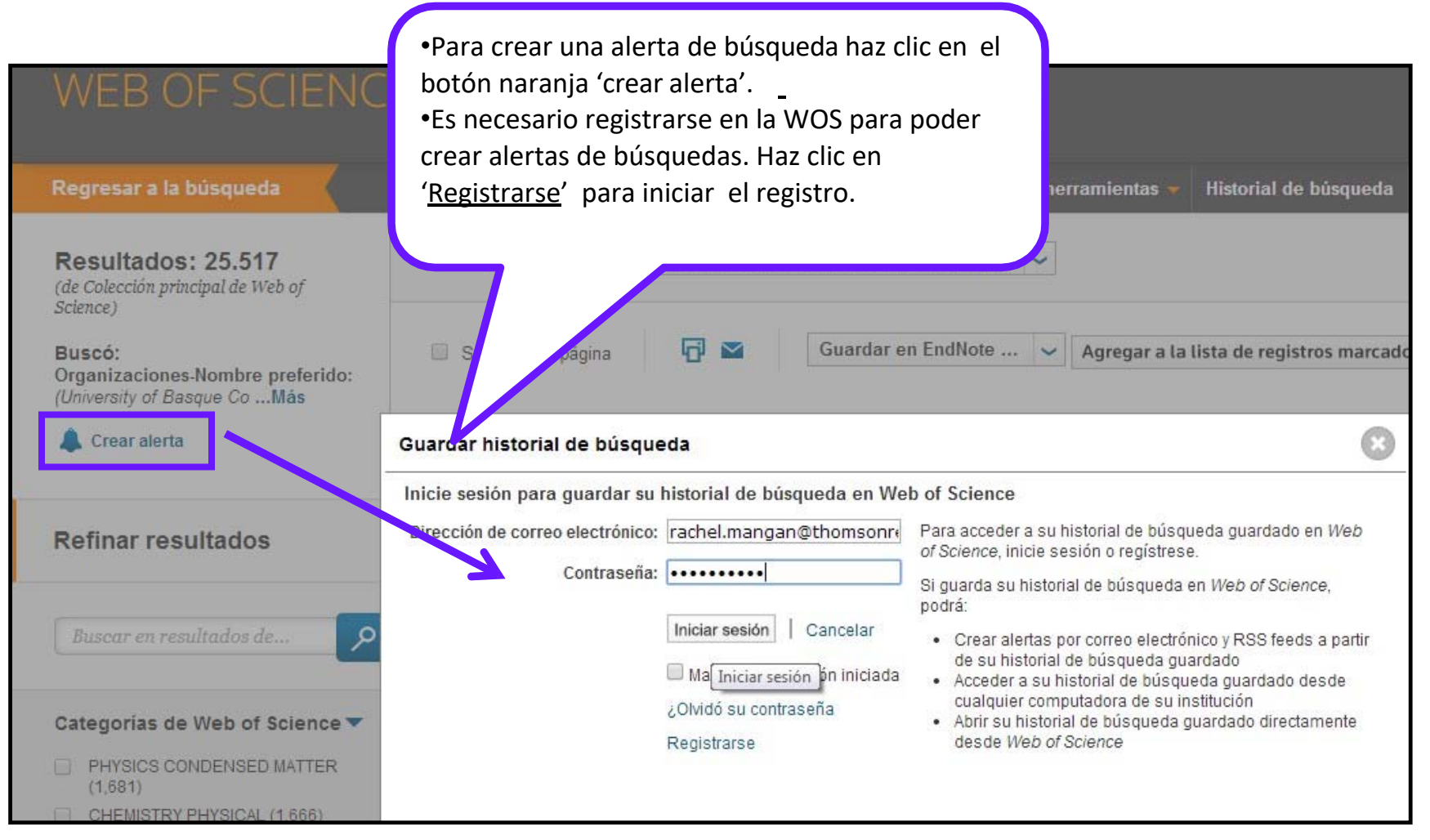

#### Web of Science

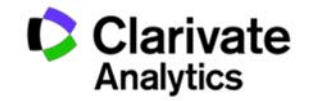

Trust the difference

## Crear una alerta de búsqueda en la página de resultados

| <ul> <li>•Rellena los datos necesarios.</li> <li>•Puedes determinar el tipo de alerta, correo electrónico y la frecuencia (por</li> </ul> | formato del<br>or semana o                      | Mis herramientas 🛩 Historial de búsqu                                                                                 |
|----------------------------------------------------------------------------------------------------|-------------------------------------------------|----------------------------------------------------------------------------------------------------|
| por mes)                                                                                                    | publicación o                                   | de más reciente a más antigua 🖌                                                                                       |
| (de Colección principal de Web of<br>Science)                                                                                             |                                                 |                                                                                                    |
| Buscó:<br>Organizaciones-Nombre preferido:                                                                                                | 💿 onar página 🗗 🎴                               | Guardar en EndNote 🖌 Agregar a la lista de registros ma                                                               |
| Crear alerta                                                                                                    | Guardar historial de búsqueda                   |                                                                                                    |
|                                                                                                    | Nombre del historial de búsqueda:               | iv Pais Vasco (obligatorio)                                                                                           |
| Refinar resultados                                                                                                    | Descripción:<br>Alertas por correo electrónico: | (opcional)                                                                                                    |
| Buscar en resultados de                                                                                                    | e                                               | Dirección de correo<br>electrónico:<br>Tipo: Autor, Título, Fuente V                                                  |
| Categorías de Web of Science 🕶                                                                                                    |                                                 | Formato: Frecuencia: Semanalmente Mensualmente                                                                        |
| PHYSICS CONDENSED MATTER<br>(1,681)                                                                                                    | E                                               | Basque Country)                                                                                                    |
| CHEMISTRY PHYSICAL (1,666)  POLYMER SCIENCE (1,472)  MATERIALS SCIENCE                                                                    |                                                 | El RSS feed estará disponible luego de guardar el historial de búsqueda.           Guardar                   Cancelar |

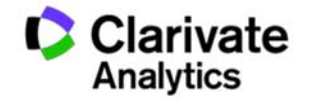

### Organizar tus búsquedas guardadas

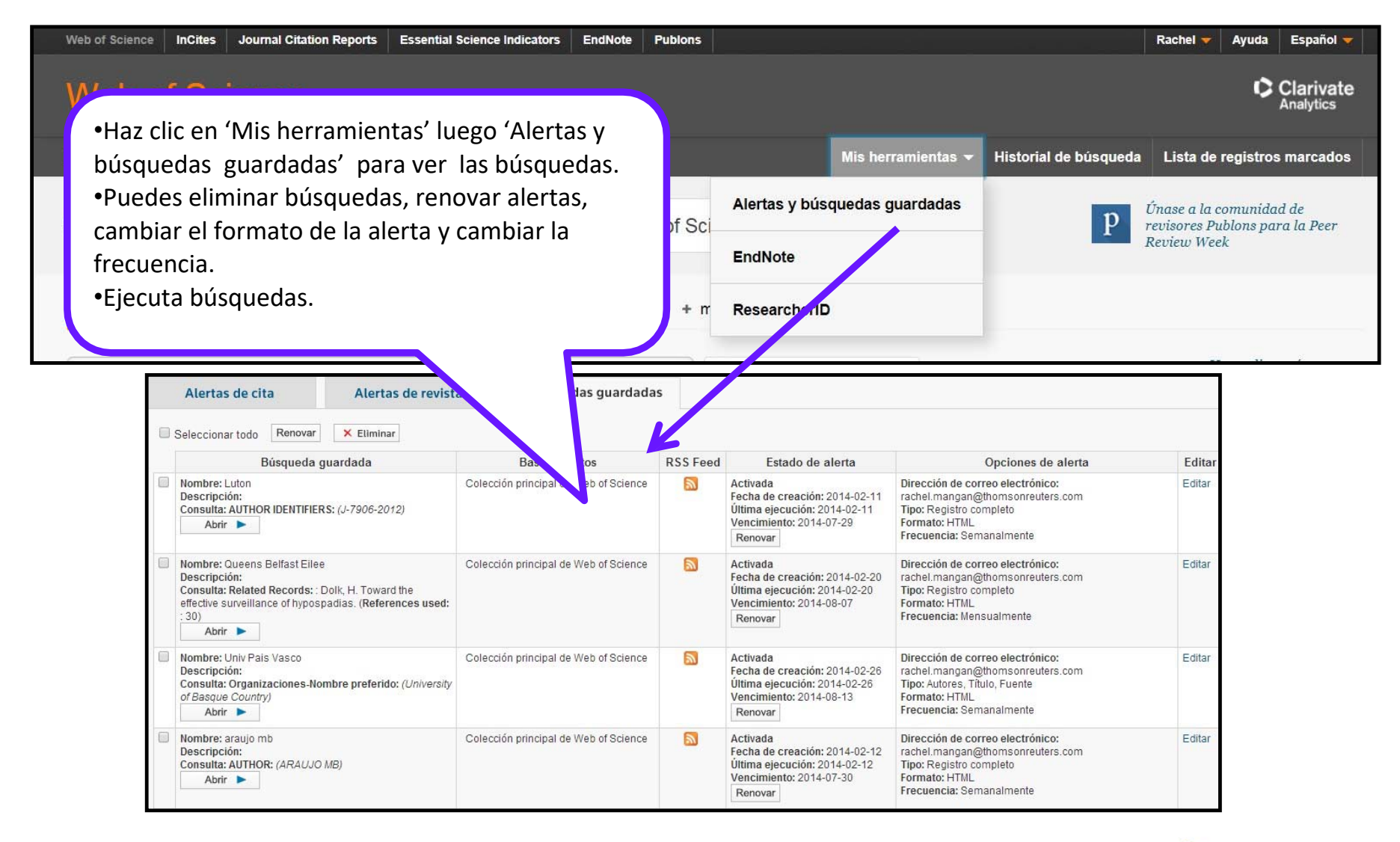

Web of Science

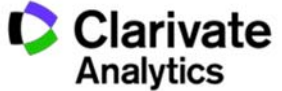

# **SUGERIR UNA CORRECIÓN**

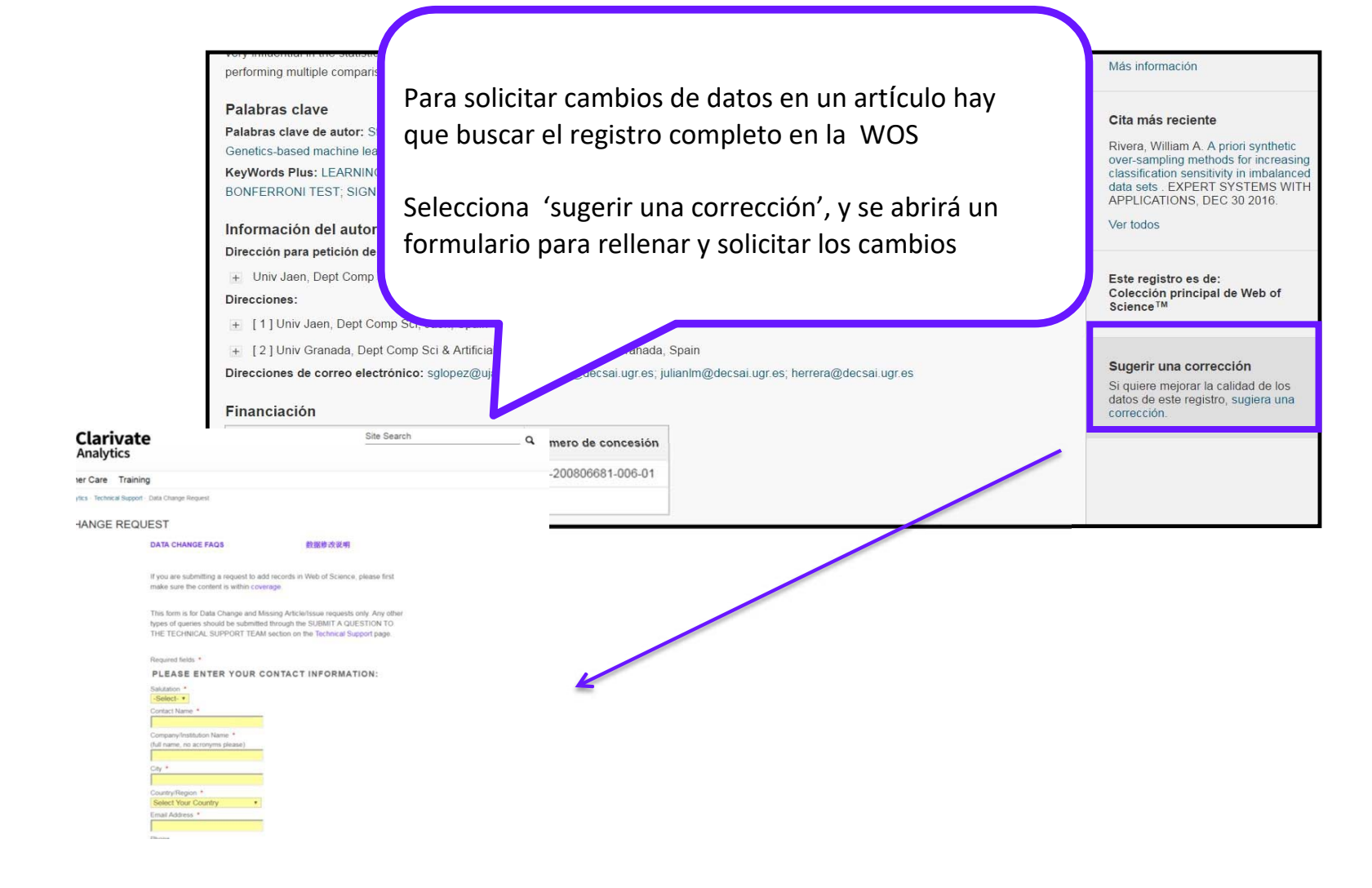

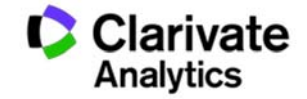

Si tienes cualquier duda o pregunta,

contacta con Biblioteca IQS:

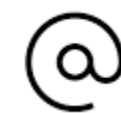

biblioteca@iqs.edu

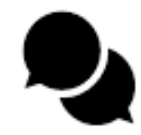

http://biblioteca.iqs.edu

Chatea con nosotras (9-21h.)

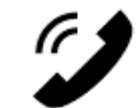

932672005

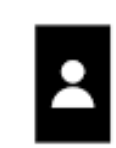

Edificio School of Engineering (3r piso) Horario: 9-21 horas

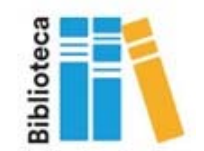